## Инструкция по установке и работе с мобильным приложением Пользователь

1. В информационном ресурсе Transport Welcome предусмотрена возможность работы с заявками в мобильном приложении независимо от стационарного рабочего места. Мобильное приложение Пользователь дублирует интерфейс «Заявки на транспорт» основного WEB-приложения TTWcome. Мобильное устройство (смартфон или планшет) должно быть зарегистрировано в системе, а для пользователя (диспетчера, механика) должна быть создана учетная запись и указан номер мобильного телефона.

2. Установка мобильного приложения на смартфон.

• Установить на смартфон магазин приложений RuStore (российская альтернатива Google Play и App Store). Для этого необходимо со смартфона пройти по ссылке <u>https://rustore.ru/instruction.html</u> и далее, следуя инструкции, произвести установку.

• Скачать и установить мобильное приложение «Пользователь» в магазине приложений RuStore.

• В случае недоступности магазина приложений возможно скачать apk-файл мобильного приложения «Пользователь», зайдя со смартфона по ссылке <u>https://ttwcome.ru/atp/</u>. Для установки apk-файла необходимо:

- разрешить загрузку файла, нажав «Все равно скачать»;
- найти загруженный файл. На типовых смартфонах с OC Android файл находится в приложении «Files», на смартфонах Samsung в приложении «Мои файлы», на смартфонах Xiaomi в приложении «Проводник»;
- подтвердить установку, нажав кнопку «Установить»;
- если смартфон заблокировал установку, перейти в настройки смартфона и разрешить устанавливать неизвестные приложения;
- после настройки ещё раз запустить установку приложения;
- приложение установлено.

Без созданной учетной записи пользователя в системе авторизация будет невозможна.

3. Создание учетной записи пользователя мобильным приложением.

## Настройки — Управление тарифами — Роли — Добавить

| TTWcome                | 05 | • МОНИТОРИНГ<br>Регистрация транспорта | У ГРАНСПОРТ<br>Внешние заяв | ки на транспорт              | ~ ē                    | ФИНАНСЫ И КА | дры       | ОТЧЕТЫ                      |                             |
|------------------------|----|----------------------------------------|-----------------------------|------------------------------|------------------------|--------------|-----------|-----------------------------|-----------------------------|
| tęt.                   | +  | Добавить 💄 🔏 Дублировать               | 🖍 Изменить 📔 — Удалить      |                              |                        |              |           |                             |                             |
| Пользователи           |    |                                        |                             |                              |                        |              | Пас       | порт                        |                             |
| Управление<br>паролями |    | Роль≑                                  | Принадлежность              | Редактиро-<br>вание групп ТС | Редактиро-<br>вание АТ | Импорт ТС    | Интерфейс | Редактиро-<br>вание ТС и СТ | Ведени<br>основны<br>средст |
| °                      |    |                                        |                             | все 🗸                        | все 🗸                  | BCE V        | все 🗸     | все 🗸                       | все                         |
| √ —<br>Тарифы доступа  | 1  | Администратор                          | Оператор                    | Да                           | Дa                     | Да           | Да        | Да                          | Да                          |
|                        | 2  | Администратор партнера                 | Головное предприятие        | Да                           | Да                     | Да           | Да        | Да                          | Да                          |

Рис.1.Окно интерфейса «Роли».

| Наименование роли:            | Водитель                           |  |
|-------------------------------|------------------------------------|--|
| Стартовая страница:           | Центр управления                   |  |
| Принадлежность роли:          | Компания 3                         |  |
| Администрирование             | АРМ Пользователя                   |  |
| Обслуживание ТС и СТ          | АРМ Водителя                       |  |
| Съемное оборудование          | АРМ Водителя служебного транспорта |  |
| Справочники                   |                                    |  |
| Договоры                      |                                    |  |
| Диспетчеризация               |                                    |  |
| Заявки ТС                     |                                    |  |
| Заявки на служебный транспорт |                                    |  |
| Центр управления              |                                    |  |
| Отчеты                        |                                    |  |
| Мобильные приложения          |                                    |  |

Рис.2.Окно интерфейса «Добавление роли».

- В окне «Добавление роли» заполнить поля актуальной информацией.
- В разделе «Мобильные приложения» проставить галочки напротив необходимых мобильных приложений.

| TTWcome                      | 05 | МОНИТОРИНГ<br>Регистрация транспорта | КАЗА ТРАНСПОРТ<br>Внешние заяв | г<br>вки на транспорт        | ~ <b>ē</b>             | ФИНАНСЫ И КА | дры       | ОТЧЕТЫ                      | <b>\$</b> ~                 |
|------------------------------|----|--------------------------------------|--------------------------------|------------------------------|------------------------|--------------|-----------|-----------------------------|-----------------------------|
| ŶġŶ                          | +  | Добавить 🛛 🧟 Дублировать 💽           | 🖍 Изменить 📃 — Удалить         |                              |                        |              |           |                             |                             |
| Пользователи                 |    |                                      |                                |                              |                        |              | Пас       | порт                        | 1                           |
| Са<br>Управление<br>паролями |    | Роль 🗢                               | Принадлежность                 | Редактиро-<br>вание групп ТС | Редактиро-<br>вание АТ | Импорт ТС    | Интерфейс | Редактиро-<br>вание ТС и СТ | Ведени<br>основни<br>средст |
| °                            |    |                                      |                                | BCE V                        | BCE V                  | BCE V        | все 🗸     | BCE V                       | все                         |
| ~-                           | 3  | Администратор ТИС                    | Компания 3                     | Да                           | Да                     | Да           | Да        | Да                          | Да                          |
| тарифы доступа               | 4  | Водитель                             | Оператор                       |                              |                        |              |           |                             |                             |
| 5                            | 5  | Демо                                 | Головное предприятие           |                              |                        |              | Да        |                             | Да                          |
| Dom                          | 6  | Диспетчер                            | Головное предприятие           |                              |                        |              | Да        |                             |                             |
| Роли                         | 7  | Заказ транспорта и мониторинг        | Головное предприятие           |                              |                        |              |           |                             |                             |
| <b>h</b> E:                  | 8  | Заказчик (п-е 2)                     | Подразделение 2<br>(заказчик)  | Да                           | Да                     | Да           | Да        | Да                          | Да                          |
| Сессии                       | 9  | Инженер по БДД                       | Головное предприятие           |                              |                        |              | Да        |                             |                             |

Рис.3.Окно интерфейса «Роли» добавление водителя.

## Настройки — Управление тарифами — Пользователи — Добавить

| TTWcome                                                | 20 | МОНИТОРИНГ<br>Регистрация транспорта | ТРАНСПОРТ<br>Внешние заявки на транспорт | ФИНАН     | сы и кадры 📑 от | четы         |
|--------------------------------------------------------|----|--------------------------------------|------------------------------------------|-----------|-----------------|--------------|
| ŶŶŶ                                                    | +  | Добавить 🖍 Изменить 🔒 Сменить па     | роль                                     |           |                 |              |
| Пользователи                                           |    | Имя пользователя 🚔                   | Учетная запись                           | Должность | Телефон         | Доп. телефон |
| 0                                                      |    | ×                                    | ×                                        | ×         | ×               |              |
|                                                        | 1  | RuslanH                              | RuslanH                                  |           | 79179142844     |              |
| управление<br>паролями<br>о —<br>о —<br>Тарифы доступа |    |                                      |                                          |           |                 |              |
| <b>Юу</b><br>Роли                                      |    |                                      |                                          |           |                 |              |
| Сессии                                                 | 2  | Александр Бочаров                    | BocharovAA                               |           | 79961239707     |              |

Рис.4.Окно интерфейса «Пользователи».

• В окне «Добавление пользователя» заполнить поля актуальной информацией.

| Добавление пользова | теля                   | × |
|---------------------|------------------------|---|
| Основное Доступ     | Модули                 |   |
| Имя пользователя    | Петров Иван Алексеевич |   |
| Учетная запись      | PetroffiA              |   |
| Должность           | Водитель               |   |
| Телефон             | 79995551122            |   |
| Доп. телефон        |                        |   |
| Почта               | petrovia@perevoz.ru    |   |
| Активен             | Да 🗸                   |   |
| Действителен до     |                        |   |
| Причина блокировки  |                        |   |
|                     | Сохранить Отмена       |   |

Рис. 2. Окно интерфейса «Добавление пользователя».

• После заполнения всех полей перейти в раздел «Доступ» и нажать кнопку «Добавить».

| Добавление           |                                            |
|----------------------|--------------------------------------------|
| Организация          | ООО "Перевозчик"                           |
| Роль                 | Водитель ООО "Перевозчик"                  |
| Описание             |                                            |
| Разрешающий документ | Дата, № документа о предоставлении доступа |
|                      | Применить От                               |

Рис. 3. Окно интерфейса «Доступ».

- Необходимо выбрать свою организацию, роль «Водитель» и нажать кнопку «Применить».
- Перейти в раздел «Модули».

|          | Основное Лоступ Молули |   |
|----------|------------------------|---|
|          | иодули                 |   |
| Ļ        | испетчер               |   |
| <u> </u> | обильные приложения    |   |
|          | Петров                 | ٩ |
|          | Петров Иван Алексеевич |   |
|          | Тел: 79995551122       |   |
|          |                        |   |
|          |                        |   |
|          |                        |   |
|          |                        |   |
|          |                        |   |
|          |                        |   |
|          |                        |   |
|          |                        |   |

Рис. 4. Окно интерфейса «Модули».

• В поисковой строке начать вводить ФИО водителя, в всплывающем списке выбрать необходимого водителя и нажать кнопку «Сохранить». Водитель появится в списке пользователей.

|     | ПАРК ТС 🗸 🚺 МОГ          | НИТОРИНГ 🗸     | отчеты    | НАСТРОИКИ Пользователи и р | ооли         |       | Q Регзнак, марка, г | модель       |
|-----|--------------------------|----------------|-----------|----------------------------|--------------|-------|---------------------|--------------|
| + / | Добавить 🖍 Изменить 🔒 См | иенить пароль  |           |                            |              |       |                     | <b>5</b> 2.6 |
|     | Имя пользователя 🗢       | Учетная запись | Должность | Телефон                    | Доп. телефон | Почта | Доступ              | Активе       |
|     |                          |                |           |                            |              |       |                     |              |
|     | ×                        | ×              | ×         | ×                          |              | ×     | ×                   | Да           |
|     | ×                        | ×              | ×         | ×                          |              | xx    | "Автологистик")     | Да           |

Рис. 5. Окно интерфейса «Список пользователей».

- Выполнить авторизацию в мобильном приложении, получив при первом запуске временный пин-код.
- Для дальнейшей эксплуатации придумайте и введите собственный пин-код.

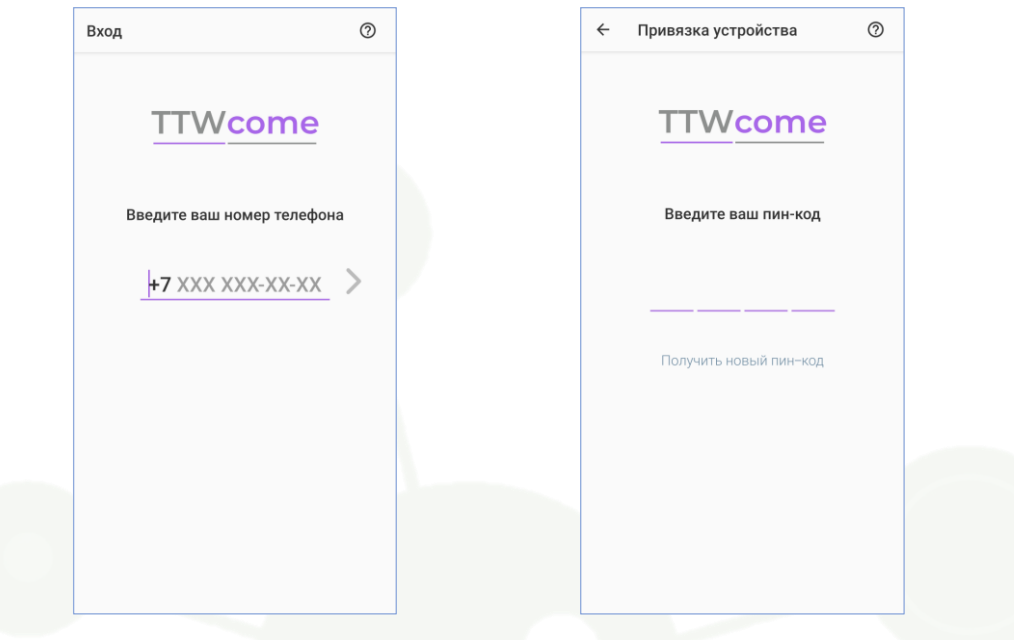

Рис. 6. Окно интерфейса «Авторизации».

4. Работа с мобильным приложением.

• После авторизации в мобильном приложении открывается основной интерфейс с разделами.

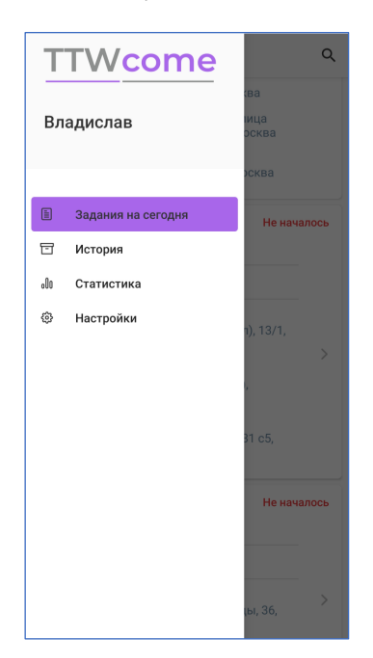

Рис. 7. Окно «Основной интерфейс».

• Для пользователя доступен весь список заданий на текущий рабочий день и их статусы выполнения.

 По каждому заданию есть возможность увидеть всю необходимую информацию (контакты водителя, маршруты, информацию о TC) и начать его обработку.

| 1 | Задания на сегодня                                               | Q           | ← 3/1                  | +  |
|---|------------------------------------------------------------------|-------------|------------------------|----|
|   |                                                                  |             | Время                  |    |
| 5 | Задание 4/1                                                      | В работе    | Прибытие               |    |
|   | 0688XP777, AUDI Q5                                               |             | 14:00 16.05.2022       |    |
|   | 09.00 - 11.00                                                    |             | Убытие                 |    |
|   | 09.00 - 11.00                                                    |             | 16:00 16.05.2022       |    |
| • | Байкальская улица (Гольяново),                                   |             | Arrouchurk             |    |
| T | 20/10, MOCKBa                                                    | >           | Per suar               |    |
| ŧ | Новохохловская улица<br>(Нижегородский), 15 с3. Москва           |             | 0688XP777              |    |
| I | Een was Verännungeren unter                                      |             | 0000/1///              |    |
| t | (Котловка), 25 с180, (67м), Моск                                 | a<br>(Ba    | Марка и модель         |    |
| l | улица Берзарина                                                  |             | AUDI Q5                |    |
|   | (хорошево-мневники), 23, моск                                    | 88          | Водитель               |    |
|   | One service E/1                                                  | He wawarace | Имя                    |    |
| ) | Задание 5/1                                                      | пе началось | Владислав Игоревич     |    |
|   | 9044BH77, BMW F 800 R                                            |             | Телефон                |    |
|   | 12:00 - 13:00                                                    |             | +7 915 184-34-99       | E. |
|   |                                                                  |             |                        |    |
|   | Волоколамское шоссе (Сокол).                                     | 13/1.       | Адрес                  |    |
| T | Москва                                                           |             | Речник, (4.128км на Ю) |    |
| ł | Ростовская набережная<br>(Хамовники), 5, (130м на ЮВ),<br>Москва |             | Примечание             |    |
| ļ | Каширское шоссе<br>(Орехово-Борисово Южное), 31 (                | c5.         | НАЧАТЬ ПОЕЗД           | ку |

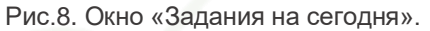

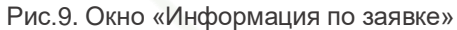

• По факту приезда транспортного средства пользователю необходимо выбрать задание, нажать на кнопку «Начать поездку» и заполнить поля в окне «Данные прибытия», нажать кнопку «Внести данные». Данный раздел дублирует форму заполнения данных «Заявки на транспорт» основного WEB-приложения TTW come.

| ← Данные прибытия                                      | TTV    | come 🖋 🗸 🙀 🖌 🙆 🗊 🌞 🗸                                                                            | -         |
|--------------------------------------------------------|--------|-------------------------------------------------------------------------------------------------|-----------|
| Нулевой пробег, км                                     | •      | Заявка №28<br>от 27.05.2022 В черновик Отклонить Принять ТС назначены В работу Завершить Печать | Сохранить |
| Введите нулевой пробег                                 |        | Выезд из гаража / предыдущего места работ                                                       |           |
| Дата и время прибытия                                  |        | Дата и время:<br>Нулевой пробег, кл.<br>Ф-хм.                                                   |           |
| Дата прибытия *<br>Выберите дату                       |        | 1) Прибытие / начало работ по заданию                                                           |           |
| Время прибытия *<br>Введите время                      |        | Дата и время                                                                                    |           |
| Основное ТС                                            |        | 2 Убытие / завершение работ по заданию                                                          |           |
| Показания одометра, км *<br>Введите показания одометра |        | Дата и время Одомятр, км Машинонасы, ч Моточасы, ч Моточасы, ч                                  |           |
| Машиночасы, ч *                                        |        | Эзезд в гараж / следующее место работ                                                           |           |
| введите машиночасы<br>Мотонасы,ч*<br>Введите моточасы  |        | Zatra u spewn Hynesch spoder, ku                                                                |           |
|                                                        |        | • Фактические данные работы                                                                     |           |
| 🔲 Нет индикатора                                       |        | Нулевое время ч Нулевой пробет км<br>                                                           | казанные  |
| ОТМЕНА ВНЕСТИ ДАННЫЕ                                   |        | Пробат, ки. Машиночаси, ч. Моточасы, ч.<br>— — — — — — — — — — — — — — — — — — —                |           |
|                                                        | 3.75 c | 26.04.2022 support@ttwcome.ru () TW https://ttwcome.ru/ Oneparop TTW come 10.03                 | () МСК    |

Рис.10. Окно «Данные прибытия».

Рис.11. Окно TTWcome «Заявка»

• По приезду/факту выполнения задания Пользователь должен заполнить поля в окне «Задание» и нажать кнопку «Завершить задание».

| Прибытие                                  | 1 |  |
|-------------------------------------------|---|--|
|                                           |   |  |
| Пате и время выезла                       |   |  |
| 10:00 10 06 2022                          |   |  |
|                                           |   |  |
| Нулевой пробег, км                        |   |  |
| 1000                                      |   |  |
|                                           |   |  |
| Прибытие                                  |   |  |
| Дата и время присытия<br>12:00 10 06 2022 |   |  |
| 12.00 10.08.2022                          |   |  |
| Основное ТС                               |   |  |
| Показания одометра, км                    |   |  |
| 1050                                      |   |  |
| Мациномасы м                              |   |  |
| 10.0                                      |   |  |
|                                           |   |  |
| Моточасы, ч                               |   |  |
| 0.0                                       |   |  |
|                                           |   |  |
| ЗАВЕДШИТЬ ЗАЛАНИЕ                         |   |  |

• Пользователю доступна вся история заданий, с возможность поиска, фильтрации и просмотром подробной информации.

| ≡ | История                                               | く幸        |
|---|-------------------------------------------------------|-----------|
|   | Задание 3/1                                           | Выполнено |
|   | 16.05.2022 / 14:00                                    |           |
|   | 16.05.2022 / 16:00                                    |           |
|   | Bouunar (4.129va                                      |           |
|   | Речник, (4.128км                                      | инаю)     |
|   | Новодачный пос (9.045км на С)                         | ёлок,     |
|   | Murray (0.122)                                        |           |
|   | С)                                                    | КМ На     |
|   | совхоза имени Л                                       | енина.    |
|   | (7.389км на Ю)                                        |           |
|   |                                                       |           |
| G | Задание 4/1                                           | В работе  |
|   | 17.05.2022 / 09:00                                    |           |
|   | 17.05.2022 / 11.00                                    |           |
|   | Байкальская ули                                       | ца        |
|   | <ul> <li>(Гольяново), 26/1</li> <li>Москва</li> </ul> | 10,       |
|   | Норохохлорская                                        | VEMUS     |
|   | (Нижегородский)                                       | ), 15 c3, |
|   | Москва                                                |           |

Рис. 13. Окно «История».

- По всем заявкам, за необходимый период, пользователю доступна статистика для анализа.
- В настройках приложения есть возможность сменить пин-код для входа и завершить работу с приложением.

| Токазатель<br>Пробег, | Вручную   | ГЛОНАСС   | Расхождение |
|-----------------------|-----------|-----------|-------------|
| Пробег,               |           |           |             |
| KM                    | 1560      | 1470      | 5.7%        |
| Иашиночасы,<br>чч:мм  | 120       | 117       | 2.5%        |
| Иоточасы,<br>чч:мм    | 540       | 578       | 6.9%        |
| Токазатель            | Пл        | ан Факт   | Расхождение |
| Количество зад        | аний 36   | 35        | 2.7%        |
| Показатель            | Количеств | о ТС Обще | е время, ч  |
| Опоздания             | 5         | 1         | .4          |
| Переработка           | 3         | o         | .5          |

Рис.14. Окно «Статистика».

| ≡ Настройки               |   |
|---------------------------|---|
| Владислав                 |   |
| Сменить пин-код           |   |
| Выйти                     |   |
|                           |   |
|                           |   |
|                           |   |
|                           |   |
|                           |   |
|                           |   |
|                           |   |
|                           |   |
|                           | ] |
| Рис.15. Окно «Настройки». |   |

Команда Transport Welcome желает Вам хорошего дня и успехов в стабилизации и развитии бизнеса!